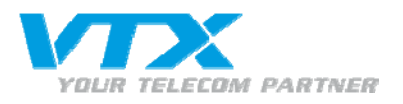

# FRITZ!Box Fon WLAN 7270

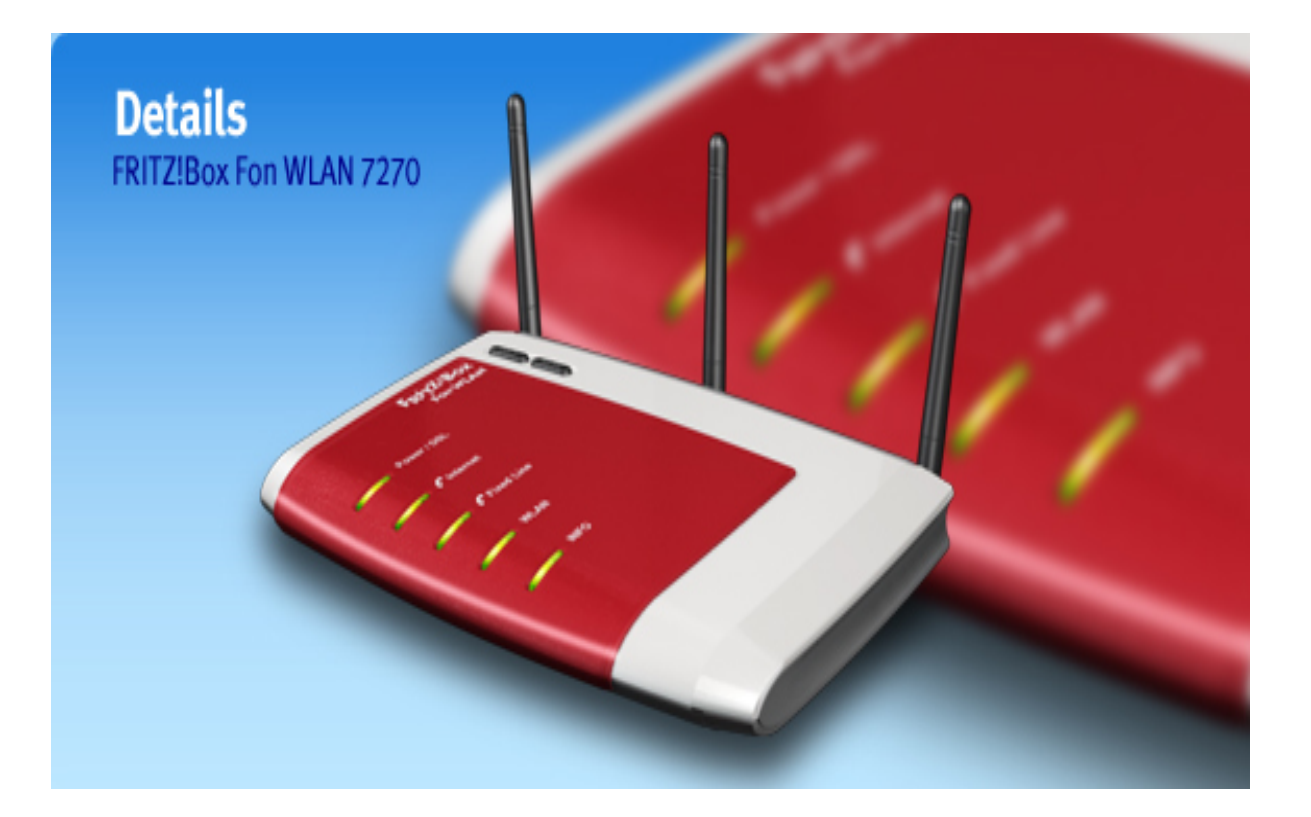

Page : 1

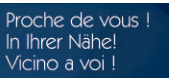

VTX TELECOM GROUP

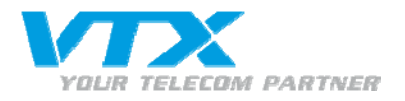

### L'installation de la Fritz!Box pour téléphone ISDN

Branchement d'un poste ISDN sur le port S0...

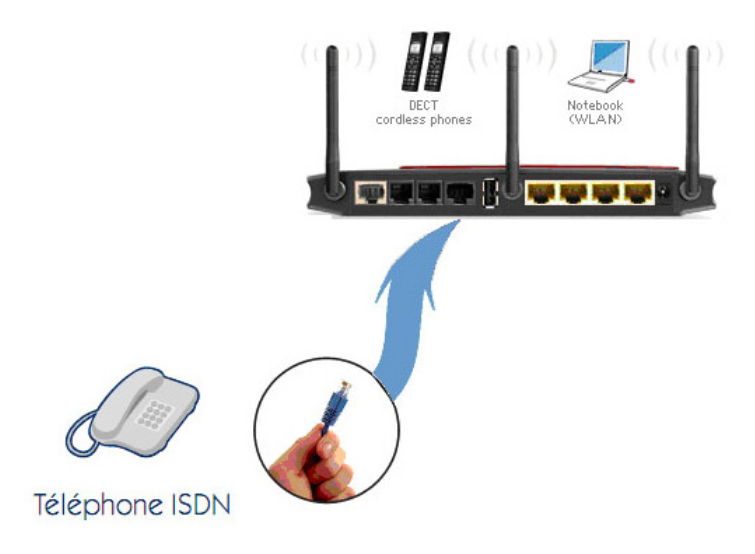

### ... ou de plusieurs téléphones ISDN sur le port SO

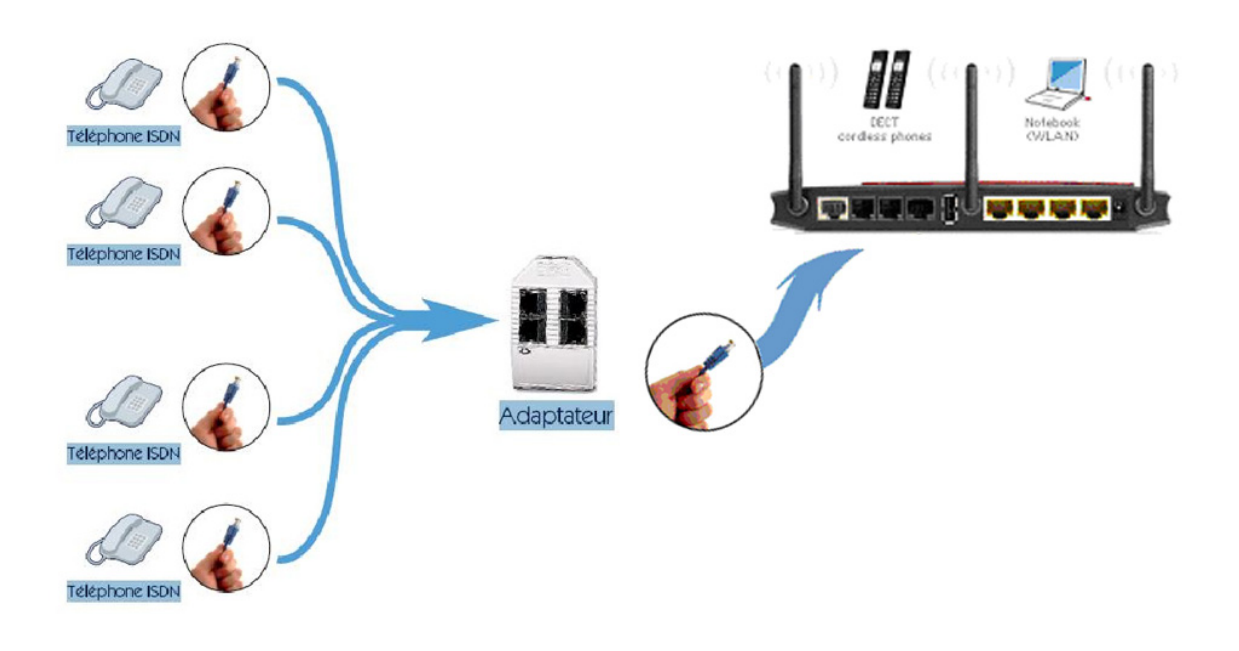

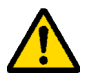

La Fritz!Box accepte 6 téléphones ISDN sur le Bus S0 grâce à un adaptateur\* Bus S, et uniquement 2 communications simultanées entre ISDN et analogique.

Proche de vous ! In Ihrer Nähe! Vicino a voi !

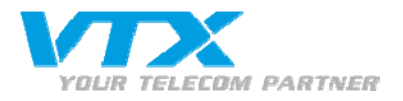

### Schéma des branchements possibles de la Fritz!Box

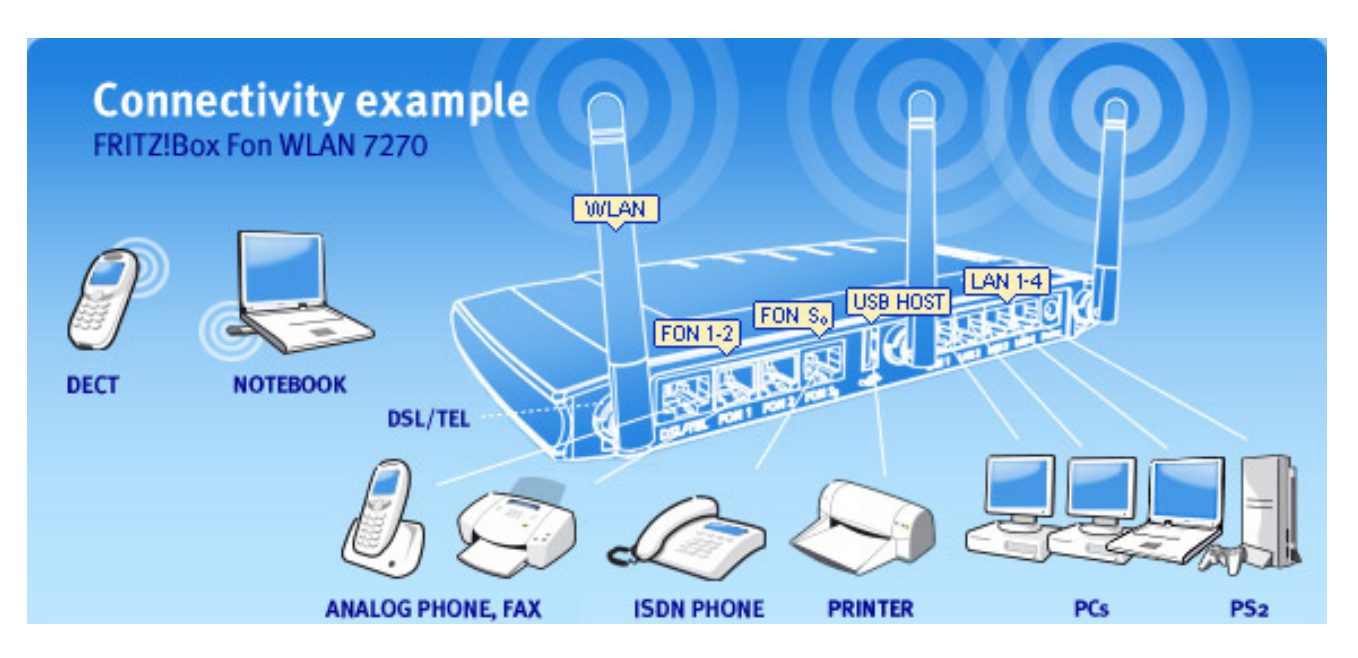

\*L'adaptateur BUS S n'est pas fourni avec la Fritz!Box, veuillez nous contacter pour plus d'informations.

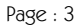

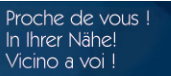

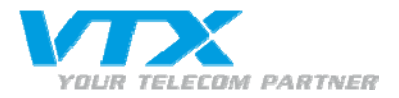

## Configuration paramètres standard de la Fritz!Box

Connectez-vous à l'interface de la Fritz!Box, en entrant '192.168.178.1' dans votre navigateur Internet. Vous arrivez dans l'interface de la Fritz!Box.

#### Langues disponibles :

- Allemand
- Anglais
- Espagnol
- Italien

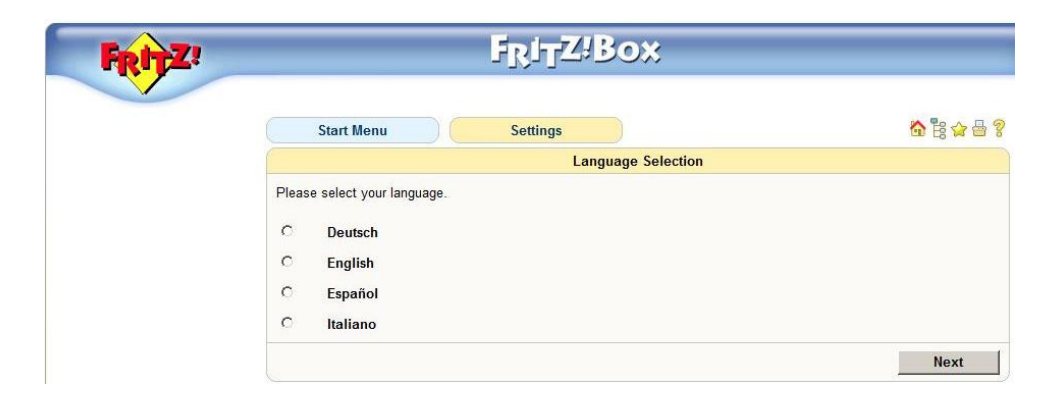

#### Choix du type de lignes :

- Annexe A
  - o Analogique
- Annexe B
  - o ISDN

| RITE |                                                                                      | אסיברנאני                       |                                     |                                |
|------|--------------------------------------------------------------------------------------|---------------------------------|-------------------------------------|--------------------------------|
|      | Start Menu                                                                           | Settings                        |                                     | 🟠 🔓 🏫 🖶 1                      |
|      |                                                                                      | Anne                            | ex setting                          |                                |
|      | Specify which DSL standard (<br>the annex used on your line.<br>Annex A<br>C Annex B | (annex) is used on your DSL lii | ne. Contact your Internet Service I | Provider for information about |
|      |                                                                                      |                                 | Back                                | Apply Help                     |

Pour toute connexion « dégroupée », l'annexe choisie sera « annexe A ».

Après modifications de ces paramètres, la Fritz!Box rebootera.

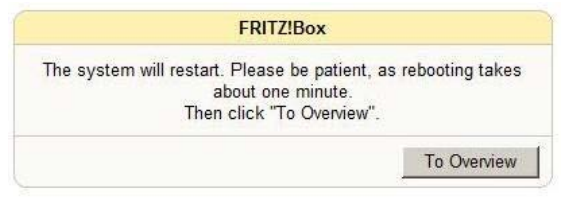

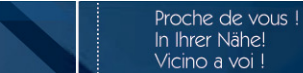

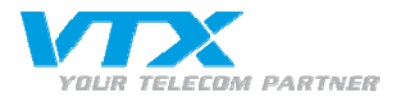

# Configuration des paramètres Internet (PPPoE)

Connectez-vous à l'interface de la Fritz!Box, en entrant '192.168.178.1' dans votre navigateur Internet. Vous arrivez dans l'interface de la Fritz!Box.

Pour toute configuration avancée, cliquez sur « Advanced Settings » et le menu va s'ouvrir.

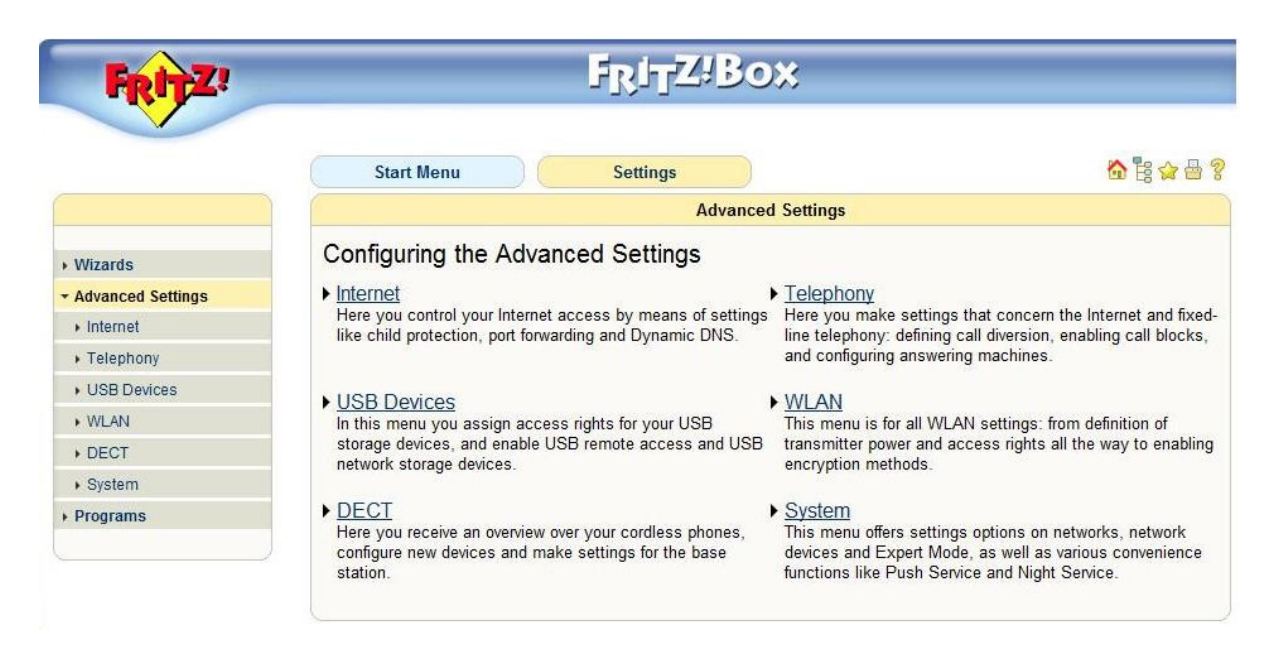

Pour la configuration du Radius, cliquez sur « Internet » ensuite sur « Account Information ».

Sélectionnez l'option « Use one Internet Connection for all computers (router) » sous « Operating Mode » et « Account Information Required (PPPoE/PPPoA connection) » sous « Account Information ».

Entrez le « Username » et « Password » sous « Connection Settings ». Ne pas oublier de contrôler que toutes les coches, notées en rouges, soient bien sélectionnées.

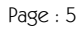

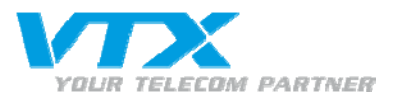

| FRITZ!                                  | F <sub>R</sub> i <sub>T</sub> Z'Bo×                                                                                                    |                  |  |  |
|-----------------------------------------|----------------------------------------------------------------------------------------------------|------------------|--|--|
|                                         | Start Manue Settings                                                                                                    | on               |  |  |
|                                         | Operating Mode                                                                                                    | G 19 10 0        |  |  |
|                                         |                                                                                                    |                  |  |  |
| Wizards                                 | All connected network devices share one connection to the Internet                                                                                                    |                  |  |  |
| Advanced Settings                       | C Use FRITZ!Box as a DSL modem                                                                                                    |                  |  |  |
| - Internet                              | Each connected computer establishes its own Internet connection using its own access softwar                                                                                           | e                |  |  |
| <ul> <li>Account Information</li> </ul> | Account Information                                                                                                    |                  |  |  |
| DSL Information                         | Specify whether account information such as a 'User name' and 'Password' is required for Internet ac                                                                                   | cess.            |  |  |
| Telephony                               | Account information required (PPPoE/PPPoA connection)                                                                                                    |                  |  |  |
| USB Devices                             | O No account information required (in accordance with RFC 1483 / RFC 2684)                                                                                                    |                  |  |  |
| WLAN                                    | Connection Settings                                                                                                    |                  |  |  |
| DECI                                    | llear name                                                                                                    |                  |  |  |
| bystem                                  | Baceword                                                                                                    |                  |  |  |
| Tograma                                 | Paceword confirmation                                                                                                    |                  |  |  |
|                                         | Connected network devices are also allowed to establish their own Internet connections (PPPoE<br>Prioritization of the network devices requires data about the speed of your DSI line: | Passthrough)     |  |  |
|                                         | Set the speeds of the DSL line automatically                                                                                                    |                  |  |  |
|                                         | C Set the speeds of the DSL line manually                                                                                                    |                  |  |  |
|                                         | Upstream 128 kBit/s                                                                                                    |                  |  |  |
|                                         | Downstream 1024 kBit/s                                                                                                    |                  |  |  |
|                                         | DSL ATM Settings<br>Please note that manual settings are required only in special cases. Your DSL provider can tell you required.                                                      | which values are |  |  |
|                                         | Detect all ATM settings automatically                                                                                                    |                  |  |  |
|                                         | C Define ATM settings manually<br>VPI                                                                                                    |                  |  |  |
|                                         | Encapsulation @ PPPoE<br>@ PPPoA/LLC<br>@ PPPoA/VC-Mux                                                                                                    |                  |  |  |
|                                         |                                                                                                    |                  |  |  |

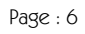

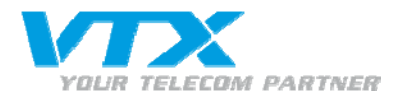

# Configuration des comptes SIP (VoIP)

Pour que tout compte SIP fonctionne avec la Fritz!Box, le CODEC G711 doit être activé dans G2000, sinon seuls les appels sortants fonctionnent !

Pour créer un ou plusieurs comptes SIP, allez dans le menu de gauche sur **« Telephony »** puis sur **« Internet Telephony »** et cliquez sur **« New Internet Number »**.

| FRITZ!                                | F <sub>R</sub> i <sub>T</sub> Z!Box                                                        |                            |       |                  |              |
|---------------------------------------|--------------------------------------------------------------------------------------------|----------------------------|-------|------------------|--------------|
|                                       | Start Menu Setti                                                                           | ngs                        |       |                  | 🟠 🔡 🏠 🖶      |
|                                       |                                                                                            | Internet telephony         | 1     |                  |              |
| • Wizards                             | Internet Numbers Advanced settings                                                         |                            |       |                  |              |
| - Advanced Settings                   | Here you can add new Internet numbers an                                                   | d edit account information |       |                  |              |
| Internet                              | Enabled Internet Number                                                                    | Providor                   | In    | tornot Number II | n            |
| - Telephony                           | Enabled Internet Number Provider Internet Number ID<br>No Internet number has been entered |                            |       | D                |              |
|                                       |                                                                                            |                            |       | New Inte         | A March and  |
| ✓ Telephone Book                      |                                                                                            |                            |       | INew Inte        | ernet Number |
| ✓ wake-up call                        |                                                                                            |                            | Apply | Cancel           | Help         |
| Call Diversion                        |                                                                                            |                            |       |                  |              |
| <ul> <li>Answering Machine</li> </ul> |                                                                                            |                            |       |                  |              |
| <ul> <li>Telephony Devices</li> </ul> |                                                                                            |                            |       |                  |              |
| - Internet Telephony                  |                                                                                            |                            |       |                  |              |
| <ul> <li>Dialing Rules</li> </ul>     |                                                                                            |                            |       |                  |              |
| <ul> <li>Regional Options</li> </ul>  |                                                                                            |                            |       |                  |              |

Une nouvelle fenêtre s'affiche, remplissez les informations selon les paramètres de votre compte VoiP.

Internet number : numéro de téléphone VoIP User name : numéro de téléphone VoIP Password : mot de passe qui est inscrit sur la feuille de configuration fournie par VTX Registrar : nom du serveur qui est noté sur la feuille de configuration

| FRITZ!                                |                                 | F <sub>R</sub> i <sub>t</sub> z!Box             |                               |
|---------------------------------------|---------------------------------|-------------------------------------------------|-------------------------------|
|                                       | Start Menu                      | Settings Internet Number                        | <b>☆</b> <mark>8</mark> ☆ 母 ? |
| • Wizards                             | Enter here the account informat | ion you received from your Internet telephony p | provider.                     |
| - Advanced Settings                   | Use Internet number             |                                                 |                               |
| + Internet                            | Internet number                 | 0325667937                                      |                               |
| - Telephony                           | Account information supplied b  | y your Internet telephony provider:             |                               |
|                                       | Liser name                      | 0325667937                                      |                               |
| ▼ Telephone Book                      | Paseword                        |                                                 |                               |
| ✓ wake-up call                        | Password confirmation           |                                                 |                               |
|                                       | Password commation              |                                                 |                               |
| <ul> <li>Answering Machine</li> </ul> | Registrar                       | voip.vtx.ch                                     |                               |
| <ul> <li>Telephony Devices</li> </ul> | Relay outgoing emerge           | ncy calls without prefixes                      |                               |
| - Internet Telephony                  | Relay special rate num          | bers without prefixes                           |                               |
|                                       |                                 |                                                 |                               |
| <ul> <li>Regional Options</li> </ul>  |                                 |                                                 |                               |
| USB Devices                           |                                 | Ap                                              | Deprover Help                 |

Répétez la démarche ci-dessus si vous possédez plusieurs comptes SIP. Cliquez sur **« Apply** » pour confirmer les modifications.

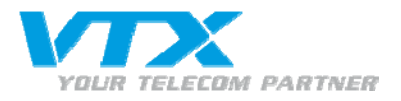

Voici à quoi devrait ressembler la page **« Internet Telephony »** après configuration. Dans notre exemple, nous avons 1 compte SIP configuré.

| FRITZ!                                | Fj                                    | RITZ!Box                     |                    |             |
|---------------------------------------|---------------------------------------|------------------------------|--------------------|-------------|
|                                       | Start Menu S                          | ettings                      |                    | 6 € ☆ 🖶 🕄   |
|                                       |                                       | Internet telephony           |                    |             |
| • Wizards                             | Internet Numbers Advanced sett        | ings                         |                    |             |
| <ul> <li>Advanced Settings</li> </ul> | Here you can add new Internet numbers | and edit account information |                    |             |
| Internet                              | Enchlad Internet Number               | Dravidar                     | Internet Number II |             |
| ▼ Telephony                           | 0325667935                            | voin vtx.ch                  | *121#              |             |
| + Calls                               | E 0323007333                          | voip.vox.en                  | 12.10              |             |
| • Telephone Book                      |                                       |                              | New Inte           | rnet Number |
| ✓ wake-up call                        |                                       |                              | Analy Canaal       | Hala 1      |
| - Call Diversion                      |                                       |                              | Appiy Cancer       | пеір        |
| - Answering Machine                   |                                       |                              |                    |             |
|                                       |                                       |                              |                    |             |
| ✓ Internet Telephony                  |                                       |                              |                    |             |
|                                       |                                       |                              |                    |             |
| <ul> <li>Regional Options</li> </ul>  |                                       |                              |                    |             |

### Attribution de/des numéro/s

Le menu **« Telephony Devices »** vous permet d'attribuer le bon numéro sur le bon port Fon de la Fritz!Box. Le **« Fon S0 »** va servir pour les téléphones ISDN. Cliquez sur la petite icône à droite des numéros VoIP disponibles !

Par défaut, la Fritz!Box attribue le premier numéro VoIP configuré au port « Fon 1 » et « Fon 2 ».

| FRITZ!                               |                                                                        |                                           |                                          |                       |
|--------------------------------------|------------------------------------------------------------------------|-------------------------------------------|------------------------------------------|-----------------------|
|                                      | Start Menu                                                             | Settings                                  |                                          | 🟠 🗟 🏠 🖶 🖇             |
|                                      |                                                                        | Tel                                       | ephony Devices                           |                       |
| Wizards<br>Advanced Settings         | On this page you can confi<br>(PBXs) connected to the Fr<br>Telephones | gure and edit the telephones<br>RITZ!Box. | , answering machines, fax machines and l | SDN telephone systems |
| Internet                             | Name                                                                   | Line                                      | Number for Outgoing Calls                |                       |
| <ul> <li>Telephony</li> </ul>        | Fon 1                                                                  | FON 1 (analog)                            | Internet: 0325667935                     | X                     |
|                                      | Fon 2                                                                  | FON 2 (analog)                            | Internet: 0325667935                     |                       |
| <ul> <li>Telephone Book</li> </ul>   | Basic ISDN settings                                                    | FON S0 (ISDN)                             |                                          |                       |
| wake-up call                         |                                                                        |                                           |                                          |                       |
|                                      |                                                                        |                                           | Configure New Devi                       | ce Help               |
|                                      |                                                                        |                                           |                                          |                       |
|                                      |                                                                        |                                           |                                          |                       |
| ✓ Internet Telephony                 |                                                                        |                                           |                                          |                       |
|                                      |                                                                        |                                           |                                          |                       |
| <ul> <li>Regional Options</li> </ul> |                                                                        |                                           |                                          |                       |

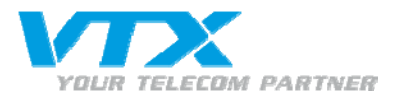

Ici le 032 566 79 35 sonnera sur le téléphone branché sur le port Fon 1 et aucun autre numéro additionnel « Additional Numbers » ne sera affecté.

|                   | Telephony Device on Port "FON 1"                                                                                     |
|-------------------|----------------------------------------------------------------------------------------------------|
| Wizards           | Telephone Do Not Disturb Telephony Device Features                                                                   |
| Advanced Settings | The number you enter in the "Outgoing calls" field specifies the default connection type and the outgoing number for |
| Internet          | this line.                                                                                                    |
| - Telephony       | Telephone On the FON 1 Port                                                                                          |
|                   |                                                                                                    |
| ▼ Telephone Book  | Description: (Fon 1                                                                                                  |
| ✓ wake-up call    | Outgoing calls                                                                                                    |
|                   | Internet: 0325667935                                                                                                 |
|                   | Incoming calls                                                                                                    |
| Telephony Devices | C react to all numbers                                                                                               |
|                   | react only to the following numbers                                                                                  |
|                   | (outgoing number)                                                                                                    |
|                   | Internet: 0325667935                                                                                                 |
| USB Devices       |                                                                                                    |
| WLAN              |                                                                                                    |
| DECT              | OK Cancel Help                                                                                                    |
| System            |                                                                                                    |

Pour configurer votre numéro ISDN, il vous suffit d'indiquer le numéro principal comme ci-dessous :

| FRITZ!                                |          |                    | FRITZIE                    | ox                                     |                         |
|---------------------------------------|----------|--------------------|----------------------------|----------------------------------------|-------------------------|
|                                       | Sta      | rt Menu            | Settings                   |                                        | 🟠 🚼 🍲 🖶 🕄               |
|                                       |          |                    | ISDN T                     | erminal Devices                        |                         |
| • Wizards                             | FON SO   | Do Not Distu       | irb (FON S0)               |                                        |                         |
| <ul> <li>Advanced Settings</li> </ul> | ISDN ter | minal devices with | out an MSN assigned condu  | ct outgoing calls using the main phone | number and react to all |
| Internet                              | incoming | calls.             | our an more assigned condu | ct burgoing cans using the main phone  | number and react to all |
| - Telephony                           | Main     | phone number       |                            |                                        |                         |
| - Calls                               |          | Internet: 0325667  | 937                        | •                                      |                         |
| - Telephone Book                      | You can  | Internet: 03256679 | 935                        | below. Please see the documenta        | ation of your ISDN      |
| ✓ wake-up call                        | terminal | Internet: 03256679 | 937<br>937                 |                                        |                         |
| - Call Diversion                      | Exis     | Fixed-line network | c                          |                                        |                         |
| <ul> <li>Answering Machine</li> </ul> |          | number             | Connection via             |                                        |                         |
| <ul> <li>Telephony Devices</li> </ul> |          | 325667935          | Internet                   |                                        |                         |
| - Internet Telephony                  |          | 325667937          | Internet                   |                                        |                         |
| <ul> <li>Dialing Rules</li> </ul>     |          |                    |                            |                                        |                         |
| <ul> <li>Regional Options</li> </ul>  |          |                    |                            | OK Cano                                | cel Help                |
| USB Devices                           |          |                    |                            |                                        |                         |

Pour finir n'oubliez pas de configurer le téléphone ISDN avec numéro MSN qui correspond au numéro SIP. Pour toute insertion/modification du numéro MSN dans votre téléphone ISDN, veuillez vous référer au manuel d'instructions propre à votre téléphone ISDN.

Exemple pour le modèle Tiptel 190 ISDN :

- appuyer sur la « touche programme » ;
- appuyer ensuite sur la touche MSN ;
- introduire le numéro de téléphone MSN ;

pour valider, appuyer à nouveau sur « touche programme ».

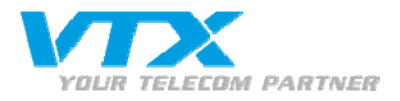

### Configuration du répondeur intégré à la Fritz!Box

Cette nouvelle Fritz!Box dispose d'un répondeur intégré pouvant être attribué à un numéro enregistré sur la Fritz!Box.

Cela peut être utile si le téléphone du client n'a pas de répondeur ou si le client n'a pas de Voicemail avec sa VoIP.

Vous pouvez attribuer 2 modes de répondeur au numéro :

- Greetings only (annonce seule);
- Recordings Voice (enregistrement vocal).

| • Wizards                              | Use the tabs to select among the different answering machines.                                                                                                  |
|----------------------------------------|----------------------------------------------------------------------------------------------------|
| <ul> <li>Advanced Settings</li> </ul>  | Answering Machine 1 More                                                                                                    |
| ► Internet                             | To check the answering machine on location, dial **600.                                                                                                    |
| - Telephony                            | Select Numbers for the Answering Machine                                                                                                    |
|                                        |                                                                                                    |
| <ul> <li>Telephone Book</li> </ul>     | 1. 0325667936                                                                                                    |
| ✓ wake-up call                         | 2.                                                                                                    |
|                                        | Settings Options for the Answering Machine                                                                                                    |
| <ul> <li>Answering Machine</li> </ul>  | Enable answering machine                                                                                                    |
| <ul> <li>Telephony Devices</li> </ul>  | Operating mode Greeting only                                                                                                    |
| <ul> <li>Internet Telephony</li> </ul> | Greeting delay 20 seconds                                                                                                    |
|                                        | Becording length 120 seconds                                                                                                    |
| <ul> <li>Regional Options</li> </ul>   |                                                                                                    |
| USB Devices                            | If you would like to check your answering machine from another telephone line, you will need to define a PIN. The PIN<br>must consist of exactly four numerals. |
| • WLAN                                 | PIN                                                                                                    |
| + DECT                                 | DIN confirmation                                                                                                    |
| <ul> <li>System</li> </ul>             |                                                                                                    |
| Programs                               | Send messages via e-mail                                                                                                    |
|                                        | Send to the e-mail address support@vtx.ch                                                                                                    |
|                                        |                                                                                                    |
|                                        | Recorded calls will be saved on the USB mass storage device                                                                                                    |

Pour accéder à la gestion de la boîte vocale, il suffit de faire le \*\*600